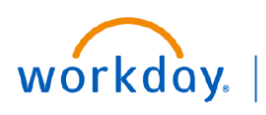

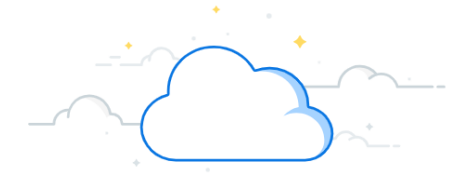

### **Offboarding an Employee**

Workday is automating and providing consistency to the employee termination and offboarding process that is currently a combination of paper and electronic processes. When an employee resigns, the manager is responsible for either initiating the termination in Workday or reaching out to HR to initiate the termination. If an employee initiates the resignation in Workday, the manager is still responsible for completing the Terminate business process in Workday. If a manager believes an employee should be involuntarily terminated, the manager should speak with their HR business partner in case the termination reason makes the employee ineligible for rehire.

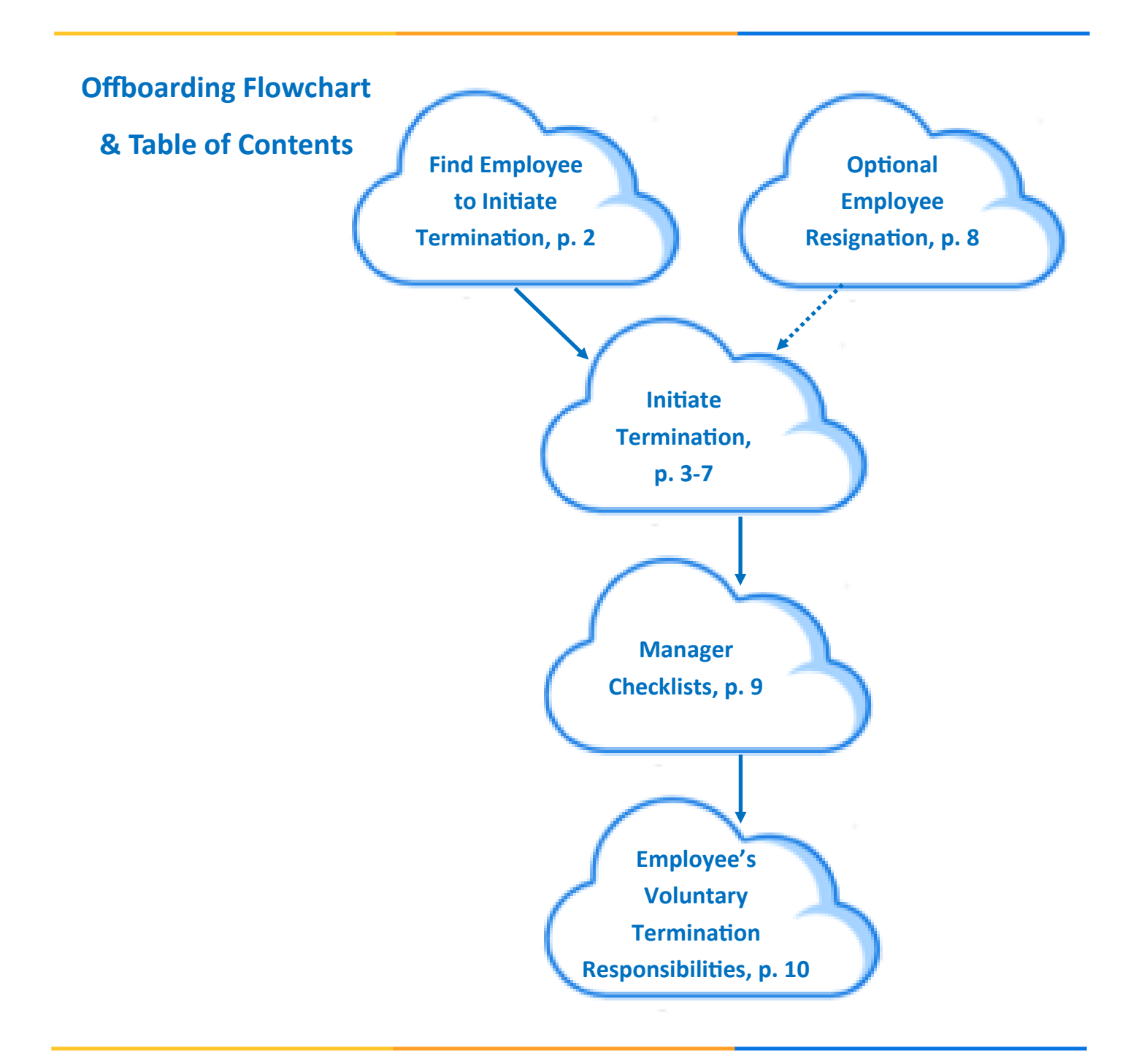

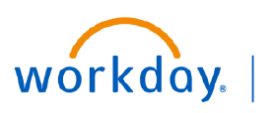

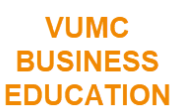

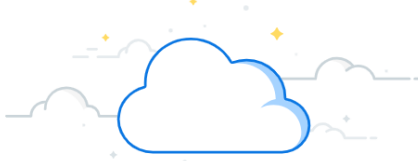

# **Offboarding - Initiate Termination of an Employee**

Follow the steps below to initiate an employee's termination.

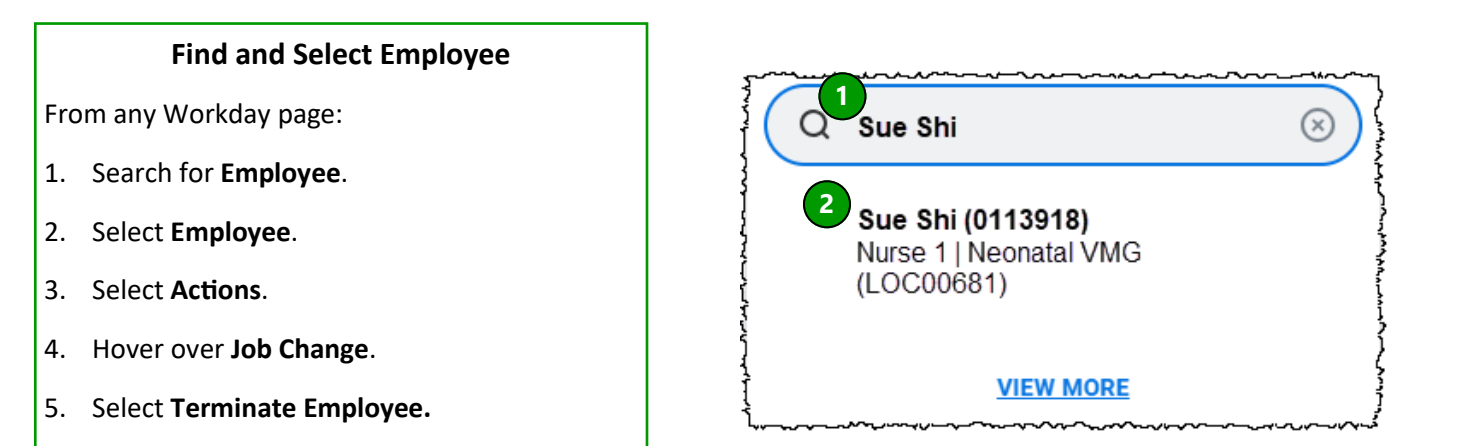

| Sue Shi ( 0113918 )<br>3 Actions |        |                                      |                                         | Location<br>THE VANDE<br>Supervisory<br>VUH Nutritic | RBILT CL<br>Organiza |
|----------------------------------|--------|--------------------------------------|-----------------------------------------|------------------------------------------------------|----------------------|
|                                  | Ema    | View Worker History<br>View Feedback |                                         |                                                      | Wo<br>Wo<br>Wo       |
| 問                                | Summa  | Compensation                         | >                                       |                                                      |                      |
| ß                                | Job    | Job Change                           | <b>&gt;</b> <                           | Start Job Change                                     |                      |
| •                                | Compe  | Manage Work                          | >                                       | Transfer, Promote or Chang<br>Change Business Title  | ge Job               |
| đ                                | Time O | Organization<br>Payroll              | >                                       | 5 Terminate Employee                                 |                      |
| L. 🔁                             | Pay    | Personal-Data                        | ~~~~~~~~~~~~~~~~~~~~~~~~~~~~~~~~~~~~~~~ | Manage Probation Periods                             | \$                   |

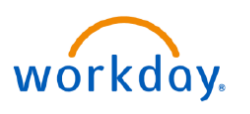

## **Offboarding—Complete Reasons**

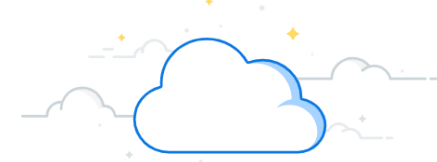

#### **Complete Reason**

1. Select the **pencil** icon in the **Reason** box. Select the edit icon to edit information in each section.

2. Select Search to choose the Primary Termination Reason.

VUMC

BUSINESS EDUCATION

3. Select Voluntary. It is best practice to work with you HR Partner when involuntarily terminating an employee.

4. A drop-down list of reasons appears. Select the appropriate Voluntary Termination Reason.

| ≡                                       | Ŵ                  | Q Search                                   |                  | D Q          | e <sup>31</sup>                         |
|-----------------------------------------|--------------------|--------------------------------------------|------------------|--------------|-----------------------------------------|
| 88                                      | Terminate Employee | P00019279 VMG NP Neonatal                  | Sue Shi (0113    | 918) 🚥       | PDF                                     |
| de la                                   | Reason             |                                            |                  |              |                                         |
| ٩                                       | Primary Reason *   | r.                                         |                  | 1            |                                         |
| 000                                     | Secondary Peace    |                                            |                  |              |                                         |
| ~~~~~~~~~~~~~~~~~~~~~~~~~~~~~~~~~~~~~~~ |                    | 611<br>~~~~~~~~~~~~~~~~~~~~~~~~~~~~~~~~~~~ | ᠆ᠬᡙ᠆ᠬ᠊ᡐᠧ᠆ᢧᡐ᠘᠊ᢧᠬ᠆ | ᠬ᠆ᢧ᠆ᡇ᠆᠆᠆᠂᠆᠆᠆ | ~~~~~~~~~~~~~~~~~~~~~~~~~~~~~~~~~~~~~~~ |

| Primary Reason *      | \$ ~          |   | Primary Reason *                                                                                    |
|-----------------------|---------------|---|----------------------------------------------------------------------------------------------------|
| Secondary Reasons     |               | 1 | ← Voluntary                                                                                         |
| :=                    |               |   | Voluntary > Position/Funding<br>Eliminate                                                           |
|                       |               |   | 4 Voluntary > Relocation                                                                            |
| Primary Reason *      |               |   | ○ Voluntary > Resignation - Did Not                                                                 |
|                       | {             |   | Work Notice                                                                                         |
| Search                | :≡/           |   | Work Notice<br>Voluntary > Resignation - External<br>Position                                       |
| Search<br>Involuntary | :≡′<br>*<br>/ |   | Work Notice<br>Voluntary > Resignation - External<br>Position<br>Voluntary > Resignation - Military |

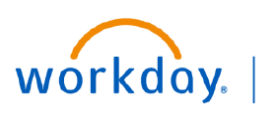

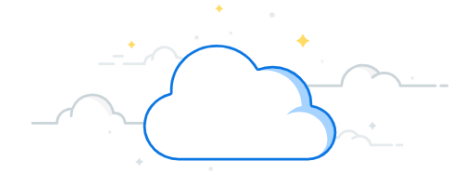

# **Offboarding - Reasons and Details**

#### Complete Reason, cont.

5. The **Secondary Reason** is not required in Workday, but if you wish to add one, follow the same steps taken to add the **Primary Reason**.

6. Select the **check mark** to save your reason(s).

### Reason

| Primary Reason *         | 6  |
|--------------------------|----|
| × Voluntary > Relocation | := |
| Secondary Reasons        |    |
|                          | := |

#### Details

Enter the appropriate dates in the Details Section. The **Termination Date** and **Pay Through Date** should be the same dates in Workday.

In this example, the employee will be paid through their last day of work, which is July 1.

Adding a **Resignation Date** is optional.

1. Select the **check mark** to save the dates.

**Note:** If you would like to pay an employee through to a later date, or you have a previously approved Severance worksheet, please reach out to your HR Business Partner.

| Details                                            |  |
|----------------------------------------------------|--|
| Termination Date *                                 |  |
| 07/01/2022 ■<br>Last Day of Work ★<br>07/01/2022 ■ |  |
| Pay Through Date *                                 |  |
| Resignation Date                                   |  |

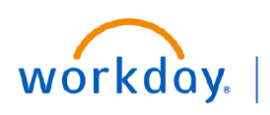

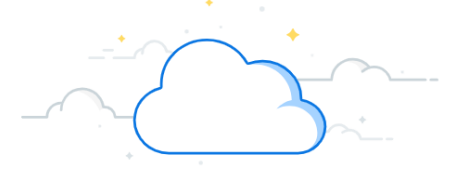

# **Offboarding - Complete Details and Submit**

| Position Details                                                                                                    | Position Details                               |
|----------------------------------------------------------------------------------------------------|------------------------------------------------|
| Edit <b>Position Details</b> as needed.                                                                                                    |                                                |
| <b>Close Position</b> - If the position will be filled, select <b>No</b> . If the position is ending and will not be filled, select <b>Yes</b> .                                                                  | Close Position                                 |
| Is this position available for overlap? - If the employee<br>will not remain after a replacement has been hired,<br>select No. If the employee may remain in this position<br>to train a replacement, select Yes. | Is this position available for overlap?<br>Yes |
|                                                                                                    |                                                |

#### **Submit Termination**

1. Select **Submit** to initiate the termination.

After the termination is submitted, a task is sent to the manager's manager to approve the termination.

| 1 Submit |  |
|----------|--|

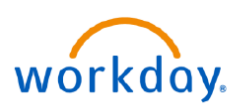

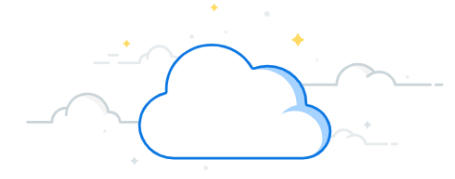

### **Clawback and Forfeit (People Leaders)**

When a termination occurs, you may see a Clawback Payments or Forfeit section (or both) within the termination task. This happens when an employee terminates and either a bonus payment (sign-on bonus, etc.) was paid or is scheduled to be paid in the future. Please reference the offer letter or payment agreement to determine if a bonus should be forfeited or clawed back. **Clawback Payments** refers to any bonuses already paid out that need to be collected. Under the Clawback Payment Process, when **Recover Manually** is indicated, the HR Team is notified to contact the employee for repayment. **Forfeit** refers to preventing any bonus payment that is scheduled to pay out to the employee in the future. When marked as Forfeit, this notifies the Payroll Department to not pay this bonus to the employee.

#### **Clawback and Forfeit (People Leaders)**

1. Once the termination is submitted in Workday, if the employee has any bonuses on file, an Inbox Task will generate. Select **Open**.

Note: Only Managers or HCM Business Assistants with Compensation can complete this process

2. If the **Forfeit check box** is not checked, the manager will need to provide comments as to why this bonus payment should not be forfeited.

Note: If you receive the following Error, please proceed to step 6:

Page Error

Error running task: instance (xxxxxxxx) does not meet the restrictions defined for this task (xxxxxxxx).

3. Click inside the Clawback Payments box, and then select **Recovery Method**.

4. Select Recover Manually. (No other option should ever be selected.)

5. Select Approve.

6. Go to your My Task Inbox and select Forfeit Future Dated One-Time Payment.

| 5                  | You have submitted                                                                      | Future-Dated Payments                                                                                                    |
|--------------------|-----------------------------------------------------------------------------------------|----------------------------------------------------------------------------------------------------|
|                    | Up Next: Walter Melon   Forfeit Future Dated One-Time<br>Payments   Due Date 02/14/2024 | Porfeit                                                                                                    |
|                    | View Details                                                                            | Scheduled Payment Date                                                                                                   |
|                    |                                                                                         | 05/26/2024                                                                                                    |
|                    |                                                                                         | Original Payment Event<br>One-Time Payment for Referral: Abigail Baker (0200570) - P00090364 Reg Nurse 2<br>CC Inpatient |
| Clawback Paym      | ents                                                                                    | Payment Plan Referral Bonus                                                                                              |
| Clawback For       | \$ ~                                                                                    | Payment Details                                                                                                    |
| Sign On Bonus: 200 | 000 USD (07/01/2023)                                                                    | 5,000.00 USD                                                                                                    |
| Recovery Method    |                                                                                         |                                                                                                    |
| Do Not Clawback -  |                                                                                         |                                                                                                    |
| Clawback Amount    |                                                                                         | 5 Approve (Save for Later) (Close)                                                                                       |
| (20,000.00)        | Clawback For                                                                            |                                                                                                    |
| Currency           | Sign On Bonus: 20000 USD (07/01/2023)                                                   |                                                                                                    |
| USD                | Pacovary Mathed *                                                                       | Awaiting Your Action                                                                                                    |
| Scheduled Cawbac   | Recovery Method A                                                                       |                                                                                                    |
| 02/02/2024         | O Do Not Clawback                                                                       | Forfeit Future Dated One-Time Payments: Walter Melon (014587)                                                            |
|                    | Send to Payroll                                                                         | My Tasks - 16 day(s) ago                                                                                                 |
| 4                  | Recover Manually                                                                        |                                                                                                    |

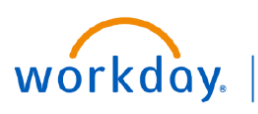

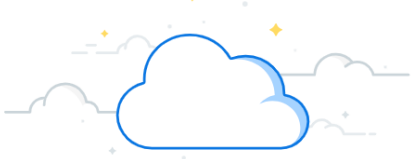

Clawback and Forfeit (People Leaders) (con't)

Clawback and Forfeit (People Leaders) (con't) 7. Select the Settings icon, and then select Reassign. 8. Enter the Previous Manager in the Proposed Person field. Note: You can retrieve this information under Job -> Manager History. 9. Enter the Reassignment Reasoning here.

| All Items                                                                                                    | 2 items    |                                                                                                    |
|----------------------------------------------------------------------------------------------------|------------|----------------------------------------------------------------------------------------------------|
| Q Search: All Items                                                                                                    | <b>↑</b> ↓ | Reassign       ie Payment       Por         View Details       ···· P001437 Central Sterile Process Tech 1 ····       Por                                                                                                    |
| Forfeit Future Dated One-Time<br>Payments: Sue Shi (0257089)<br>Due: 12/08/2024<br>Effective: 12/09/2024<br>Updated: 12/06/2024 | \$         | This step is to either <b>CLAWBACK</b> previously paid one-time payments or <b>FORFEIT</b> existing future dated one-time payments for the terminated employee, not creating a new one-time payment.  • For <b>Previously paid one-time payments</b> , please change the <b>Clawback Recovery Method</b> to "Recover Manually."  • For <b>Future dated one-time payments</b> :  • Please review each payment below and check the <b>FORFEIT</b> checkbox to cancel the existing one-time payment.  • If the <b>FORFEIT</b> checkbox is not checked, you need to add a comment explaining why the terminated employee should still receive this one-time payment as it will pay out after they have left VIIMC. |
|                                                                                                    |            | Future-Dated Payments  Approve Save for Later Close                                                                                                    |

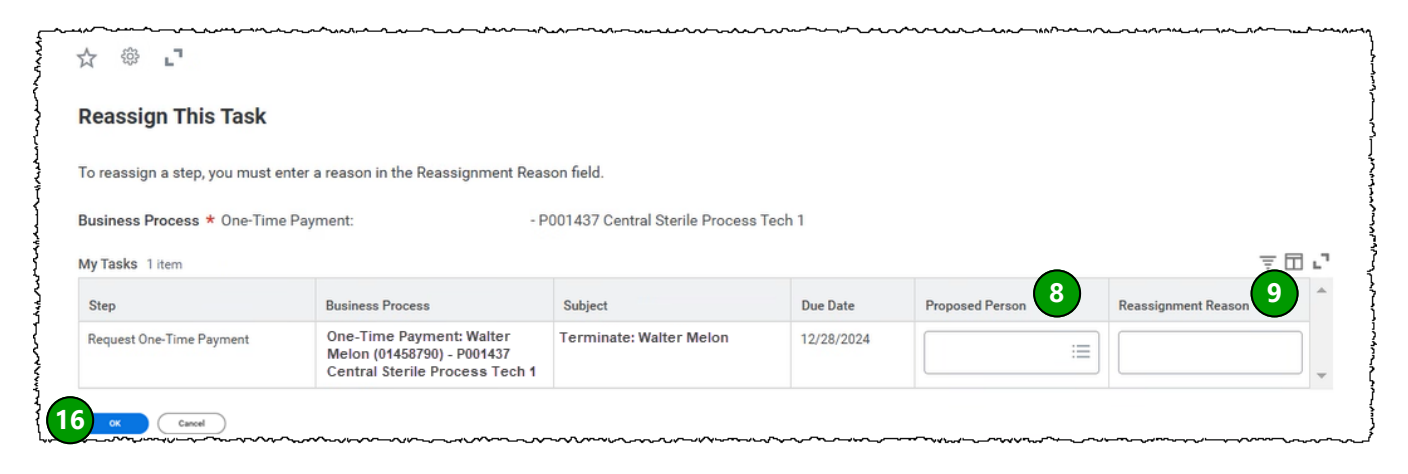

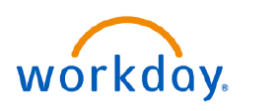

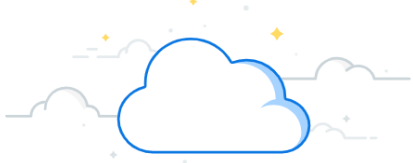

## **Offboarding - Employee Initiated Resignation**

Workday offers an additional termination business process: employee ability to submit the resignation in Workday. If this occurs, the manager will receive an Inbox task to Review Resignation Request. After Approving a Resignation Request, the manager will return to their Inbox to complete and Submit the termination. The Termination will be the same as seen in this guide on pages 3-5, but fields will be populated on the termination based on the employee's submitted resignation. The manager may edit the termination as needed.

| Approve Resignation               |                | Inbox                                        |                                              |                          |
|-----------------------------------|----------------|----------------------------------------------|----------------------------------------------|--------------------------|
| 1. If an employee submits the     |                | Actions                                      | Archive                                      |                          |
| resignation in workday, the       |                |                                              |                                              |                          |
| their Inbox. Select the           |                | Viewing: All 🗸 🗸                             | Sort By: Newest 🗸 🗸                          | $\sim$                   |
| Resignation to view.              |                | Submit Resignation:                          | Crystal Ball (0115748)                       | A                        |
| 2. Review the <b>Resignation</b>  | 1              | 2 day(s) ago - Due 06/30/2                   | 2022; Effective 06/28/2022                   |                          |
| Request for accuracy,             |                |                                              |                                              |                          |
| understanding that edits may      | Revi           | ew Resignation Request                       | Submit Resignation:                          | Crystal Ball (0115748) 🚥 |
| still be made to the              | a 2 day(s      | ago - Due 06/30/2022; Effective 06/28/20     | 22                                           |                          |
| Termination, and Approve.         | Eq.<br>The Pro | posed Termination Date is either today or ir | n the past. Submit only if this is intention | nal.                     |
| If you are not prepared to        | ٩              |                                              |                                              |                          |
| approve the request, you          | Notific        | ation Date 05/02/2022                        |                                              |                          |
| may:                              | UUD Notice     | Period 28 Day(s)                             |                                              |                          |
| Send Back - A reason must be      | Propos         | sed Termination Date * 06/28/20              | 22 💼                                         |                          |
| entered to send back. The         | දිරි Primar    | <b>y Reason *</b> Worker Resig               | gnation > Voluntary > Return to Sch          | nool                     |
| employee will receive a           | Secon          | dary Reasons (empty)                         |                                              |                          |
| Revise Resignation task in        |                |                                              |                                              |                          |
| their inbox. The employee         | Positi         | on P00020003 VMG NP Critic                   | al Care - Crystal Ball (01157                | 748)                     |
| resubmit                          | Organ          | ization In-Patient Nrs Practnrs 10           | Department ( Warren Peace (00                | 10795))                  |
|                                   | Mana           | ger Warren Peace (001079                     | 5)                                           |                          |
| <u>Deny</u> - This terminates the |                |                                              | ]                                            |                          |
| employee receives an Inbox        |                | enter your comment                           |                                              |                          |
| notification that the             | Dress          |                                              |                                              |                          |
| resignation was denied.           | Proce          | SS HISTORY<br>Crystal Ball (0115748)         |                                              |                          |
| Cancel - Your work is not         | $\mathbf{r}$   | Submit Resignation- Step Completed           | Due 07/02/2022                               |                          |
| saved and the request             |                | Warren Peace (0010795)                       |                                              |                          |
| remains in your Inbox.            |                | Review Resignation Request– Awaiting Act     | Due 06/30/2022                               |                          |
|                                   | > 2            | pprove Send Back                             | Deny Cancel                                  |                          |

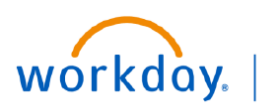

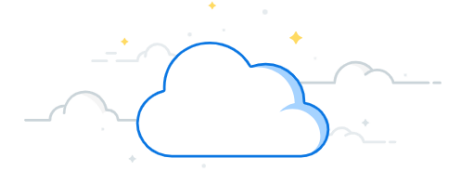

## **Offboarding - Manager Termination Checklists**

Managers will be assigned a series of Inbox To-Dos, or checklists, once HR completes steps in the Termination Business Process. These Termination Checklists are reminders to complete termination tasks. Some tasks will be completed outside of Workday. When a To-Do is submitted, it is an attestation that the action has been completed. Submitting the To-Do does not complete the work in the checklist. The employee's Termination Business Process is complete once the manager attests that they have completed their To-Dos.

#### **Termination Checklists**

Managers may be required to complete several To-Dos, and some To-Dos will be completed outside of Workday.

1. Submit each To-Do AFTER the actions listed in the To-Do have been completed.

| Inbox                                                                                                    |                                                                                |
|----------------------------------------------------------------------------------------------------|--------------------------------------------------------------------------------|
| Actions Archive                                                                                                    | Complete To Do                                                                 |
| Viewing: All v Sort By: Newest v                                                                                                    | Cancel or exchange memberships and/or subscriptions as necessary ••••          |
| Cancel or exchange memberships and/or<br>subscriptions as necessary: Terminate: Crystal Ball<br>(Terminated) (0113918)                                                        | ☆ · 道 · 匠 《광 ∎                                                                 |
| 8 day(s) ago - Effective 07/01/2022                                                                                                    | For Constal Ball (Terminated) (01157/8)                                        |
| Removal of account or access information from card<br>access systems: Terminate: Crystal Ball (Terminated)<br>(0113918)                                                       | Overall Process Terminate: Crystal Ball (Terminated) (0115748)                 |
| 8 day(s) ago - Effective 07/01/2022                                                                                                    | Overall Status Successfully Completed                                          |
| Cancel voice mail and long distance calling cards (V-<br>net, ATT): Terminate: Crystal Ball (Terminated)<br>(0113918)                                                         | Due Date 07/24/2022                                                            |
| 8 day(s) ago - Effective 07/01/2022                                                                                                    | Instructions Cancel or exchange memberships and/or subscriptions as necessary. |
| Make arrangements with the employee for the<br>disposal or collection of any VUMC information or<br>VUMC Licensed Software: Terminate: Crystal Ball<br>(Terminated) (0113918) | Save for Later Submit                                                          |
| 8 day(s) ago - Effective 07/01/2022                                                                                                    | enter your comment                                                             |

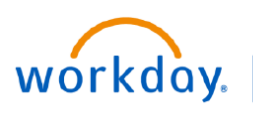

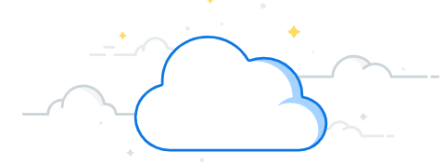

### **Offboarding - Employee Checklists**

#### **Employee Voluntary Checklists**

It is best practice for an employee to complete their checklists on or before their termination date. However, employees who have been voluntarily terminated will have limited access to Workday after their termination. In order to have access after their termination, the employee will need to update their personal contact information in Workday. After an employee's termination is approved by the manager's supervisor, the employee will have Workday Inbox tasks to complete. An employee's Inbox termination tasks will appear for them at the same time their manager is completing their checklists.

### **Termination Complete**

An employee's Termination is complete when the manager's supervisor has approved the termination.